## SR Mini 的备份方法

在维修设备时总会遇到一些预想不到的麻烦。为了能尽快排除这些麻烦,我们建议在调试开始之前,和调试完成之后对当时设备情况进行备份。备份通常包括对设备接线、关联设备进行确认拍照(硬件)和对设备参数设置情况进行保存(软件)。本资料将对 RKC 的 SR Mini 系列(H-PCP-A/B 和 H-TIO 等)的数据备份方法进行说明。如果是 H-PCP-J 等场合请联系我们。

## 1.准备硬件和软件工具

1.1 硬件

为了传送数据,需要连接 H-PCP 的通信端口和电脑的 USB 端口。我们建议使用 RKC 的 COM-KG 通信变换器。当然也可使用其它厂家的 RS-422A/USB 通信变换器。

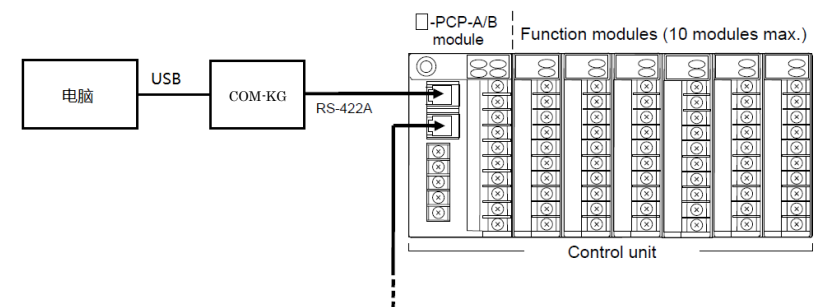

Up to 16 units (RS-422A)

连接 H-PCP 的 RS-422A 水晶头接线图和连接 COM-KG 的端子接线图。

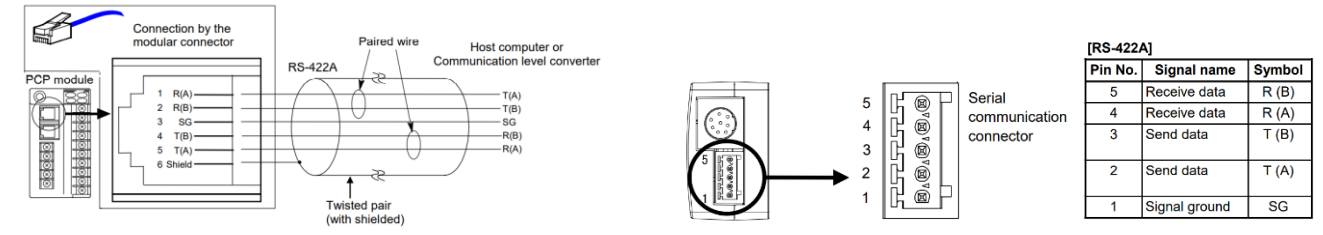

1.2 软件

安装 RKC 的管理支援工具 PROTEM2 软件, protem2\_2036sc.zip。

通信变换器驱动软件: Windows10 不需安装驱动软件

RKC 网页: <u>https://www.rkcinst.co.jp/chinese/download-center/?dc\_cat=10#</u>

## 2.模块单元的软件备份(温控模块→电脑)

2.1 连线

连接电脑和 H-PCP 模块单元,打开电源。

2.2 启动 PROTEM2

1.双击启动 PROTEM2。

2.单击基础工具,从列表中选择一个模型并启动它,在型号选择栏中选择 SR Mini。

| 选择型号并开始 一                                                                                    | □ × | COM port settings                                                                             | ×                       |                               |                     |
|----------------------------------------------------------------------------------------------|-----|-----------------------------------------------------------------------------------------------|-------------------------|-------------------------------|---------------------|
| PROTEM 2                                                                                     | KC  | COM port                                                                                      | port Vervice Manager    |                               |                     |
| HH-II(2(A)-10(6)<br>HH-II(2(A)-10(6)<br>HH-AI<br>HH-AI<br>HH-AI<br>2-COM module<br>→<br>副風電型 |     | Baud rate<br>Data bits<br>Parity<br>Stop bit(a)                                               | 9600 ~<br>8 ~<br>NONE ~ |                               |                     |
| 通讯协议<br>REG5件<br>Modbus □ 指定今个单位成混合模型 SR Mni RICi體信                                          |     | Send delay time<br>(0 to 500 msec)<br>Timeout time<br>(1 to 15 ec)<br>Retry count<br>(0 to 5) | 3 <b>•</b>              | 单元地址设置开关<br><sup>通讯地址设置</sup> | ×                   |
| OK(O) BHR(C)                                                                                 | (1) | Monitor buffer size<br>(1000 to 100000)<br>OK(O)                                              | 50000 🚖                 | No. 模型                        | 通讯地址 频道数量<br>2 € 20 |

3.选择 COM 端口和通信参数(上图中),与电脑中 COM 端口一致,本例为 COM4。如果不清楚的话,可以 单击 Device Manager 确认。

4.单击设置/配置,将 H-PCP 的单元地址设置开关的设定值写入通信地址栏。

5.选择 ENGINEER 模式后,单击 ONLINE,通信开始后,左下星号开始往复运动,表示通信正常。

|    | 80 | 文件(F) 编辑(E) 显示(V) | ) 操作(O) 设置      | (S) | 工具(T) | 窗口(W)     | 帮助(H)   |                  |      |      |      |      | -  | 8   |
|----|----|-------------------|-----------------|-----|-------|-----------|---------|------------------|------|------|------|------|----|-----|
| ľ  | Ρ  | ROTEM BASE        |                 | NE  | • E   | INGINEE   | R -     | 通信设置/配置          | 备份 详 | 录5   |      |      | RK | C.  |
| ſ  | Ē  |                   | ^               |     |       | s         | R Mini  |                  | CH 1 | CH 2 | CH 3 | CH 4 | СН | 2   |
| l  | 2  | Temperature co    | ontroll monitor | E   | 3     | Temperatu | ure mea | sured value (PV) | 0    | 0    | 0    | 0    |    |     |
| ŀ  | Ø  | Other monitors    | s               |     | 3     |           | S       | et value monitor | 0    | 0    | 0    | 0    |    |     |
| ı. | m  | - Cattings        |                 |     |       |           |         |                  |      |      |      |      |    | - H |

| 省定项目名称               |                                                |
|----------------------|------------------------------------------------|
| 项目名称                 |                                                |
| SR Mini_20220        | 17                                             |
| 请指定项目名<br>在PROTEM 28 | 尔。<br>JProject文件夹下,创建一个与指定项目名称同名的文件夹,并将文件保存在其中 |

- 2.3 下载模块单元内容, 备份(温控模块→电脑)
  - 1.单击工具(T),备份工具(B),指定项目名称(上图右)。 2.单击备份(一次保存所有的数据)。(下图)

| PROTEM Backup lool — 🗌 🗙 | Re Backup                           |                                   |       |
|--------------------------|-------------------------------------|-----------------------------------|-------|
|                          |                                     | Backup (Backup2022_0117_1427.p18) | - 🗆 X |
| 畲钫(一次(朱仔/)有省/50;地/15)    | RKC通信 COM4 9600<br>SR Mini_20220117 | RKC通信 COM4_9600                   |       |
| 恢复(一次设定所有的数据)(R)         | SR Mini<br>address:02               | SR Mini_20220117                  |       |
| 确认(文件:对照 控制器)            | 20ch                                | address.02<br>20ch                |       |
| 文件轉換 (*p18 -> *csv)      |                                     |                                   |       |
| □ 线路监控器 终了               | ☑ 还可以创建一个CSV文件 下一步(0)               | 11/32 (RECV)                      | 取消(C) |
|                          |                                     |                                   |       |

3.在还可以创建一个 CSV 文件前打上对号, 单击下一步。

4.输入保存文件名 xxxx.p18。开始备份,完了后得到 2 个文件, xxxx.p18 和 xxxx.csv。

5.确认文件确实保存在指定文件夹中。

6.备份完了。

2.4 恢复数据(电脑备份→温控模块)

必要时,单击恢复(一次设定所有的数据)(R),读取 xxxx.p18 文件,即可完成数据恢复。

以上

如有咨询请联系我们:营业技术部电话(日本):+81-3-3755-6622(对应中文,北京时间 7:30-16:15) 咨询网页: https://www.rkcinst.co.jp/chinese/contact/